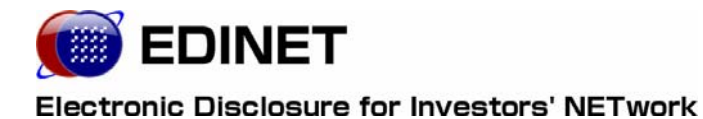

提出者用 端末要件

1

#### 1 操作環境について

| 2 | 事前準備 2 |                                |     |
|---|--------|--------------------------------|-----|
|   | 2-1    | システム使用時の操作環境                   | · 2 |
|   | 2-2    | 証明書の設定                         | • 3 |
|   |        | 2-2-1 証明書のダウンロード               | · 3 |
|   |        | 2-2-2 証明書のインポート                | · 7 |
|   | 2-3    | Internet Explorer を利用する場合の追加設定 | 11  |
|   | 2-4    | JRE の設定                        | 14  |
|   | 2–5    | 電子署名······                     | 16  |
|   |        | 2-5-1 電子証明書について······          | 16  |
|   |        | 2-5-2 電子署名機能のインストール            | 17  |
|   | 2-6    | 電子メールの設定                       | 17  |

本書について

本書は、開示書類等提出者のホームページを利用するためのコンピュータの事前準備について説明しています。

#### EDINET をご利用いただくために

EDINET で開示書類等を閲覧するための前提知識として、一般的な Web ブラウザを使用し、 インターネットがご利用いただける方を対象としています。

#### 本書の表記について

本書は以下の環境で作成されています。

クラシック表示に切り替えている場合は、画面の表示が異なります。

| OS     | Microsoft Windows XP SP2            |
|--------|-------------------------------------|
| ソフトウェア | Microsoft Internet Explorer 6.0 SP2 |
|        | Sun VM 5.0 Update10(JRE1.5.0_12)    |
|        | Adobe Reader 7.0                    |

本マニュアル内に記載されている記号は、以下のような意味があります。

| 表示   | 意味                               | 表示  | 意味                                      |
|------|----------------------------------|-----|-----------------------------------------|
|      | 操作に関連するポイントについ<br>て説明しています。      |     | 画面の入力や選択する項目など<br>をさします。                |
| MEMO | 知っておいていただきたいことに<br>ついて説明しています。   |     | 画面で表示された項目などをさ<br>します。                  |
| 《重要  | 重要事項について説明していま<br>す。必ずお読みください。   | « » | 画面の項目名をさします。<br>例:《EDINET コード》をクリックします。 |
| [ ]  | 画面名をさします。<br>例:[提出者検索画面]が表示されます。 | []  | キーを押す操作をさします。<br>例:【F5】キーを押します。         |

# 操作環境について

開示書類等提出者のホームページを使用する場合のコン ピュータ環境について説明します。

EDINET は、以下の条件を満たす標準的なパソコンで動作を確認しております。

|--|

|         | _   |    |   |  |
|---------|-----|----|---|--|
| <br>    | ° I |    | , |  |
| <br>· . |     | 11 |   |  |

1

解像度 1024×768 ピクセル以上

《ソフトウェア》

|    | オペレーティングシステム                                   | Web ブラウザ                        | JRE      |  |  |
|----|------------------------------------------------|---------------------------------|----------|--|--|
| 1  | Microsoft                                      | Microsoft Internet Explorer 6.0 | 1.5.0_12 |  |  |
|    | Windows XP SP2                                 | SP2                             |          |  |  |
| 2  | Microsoft                                      | Microsoft Internet Explorer 7.0 | 1.6.0_03 |  |  |
|    | Windows Vista                                  |                                 |          |  |  |
| ×シ | ※システムを利用するためには、事前に金融庁のホームページから「安全な通信を行うための証明書」 |                                 |          |  |  |

※システムを利用するためには、事前に金融庁のホームペーシから「安全な通信を行っための証明 を入手してください。手順は『2 事前準備』(p.2)をご確認ください。

実際に EDINET をご利用いただく場合には、その他に、「Adobe Reader」が必要です。 ※PDF で提出される書類を確認するために必要です。

# 2 事前準備

EDINET を使用する前に、ご利用いただくコンピュータに事前準備が必要です。事前準備の手順について説明します。

# 2-1 システム使用時の操作環境

EDINET に接続する際に、ご利用いただいているコンピュータで、初期の設定から変更が 必要な箇所について説明しています。

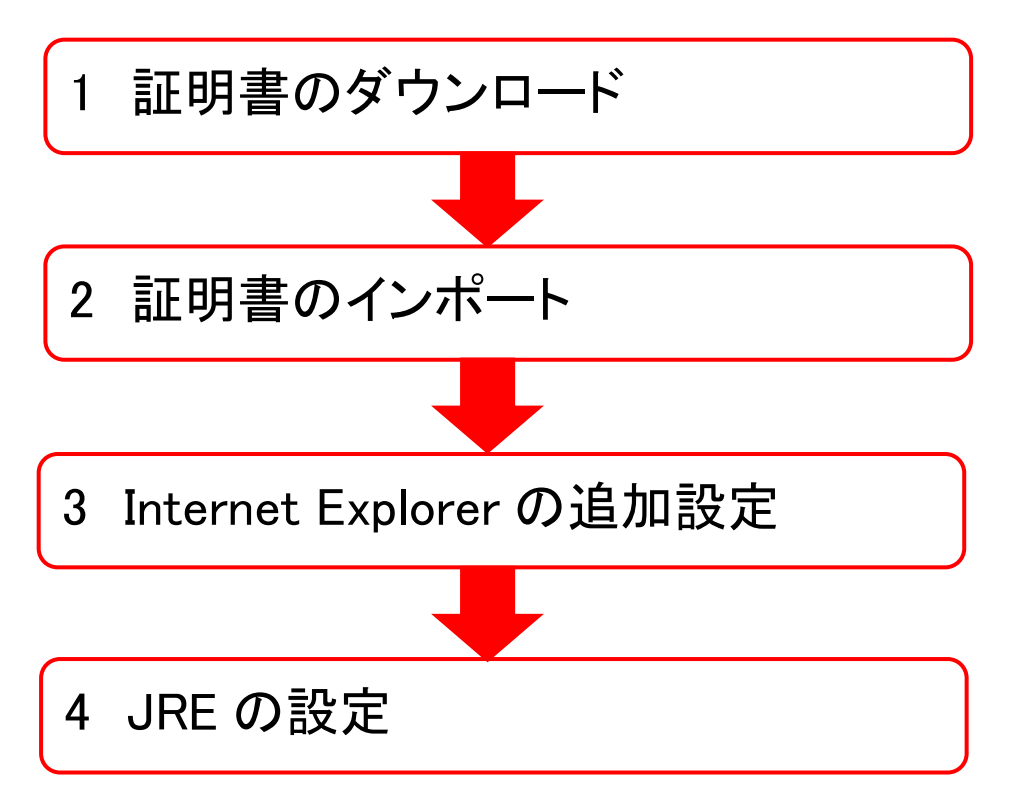

# 2-2 証明書の設定

EDINET に接続するためには、事前に金融庁のホームページから「安全な通信を行うための 証明書」をダウンロードし、ご利用いただくコンピュータにインポート(設定)を行って ください。

すでに「安全な通信を行うための証明書」をダウンロード済みの方は、ご利用いただくコ ンピュータにインポート(設定)されているかどうか、下記のホームページから確認する ことができます。

詳しくは、下記操作5の『POINT 💮 証明書をダウンロード済みの方』をご覧ください。

### 2-2-1 証明書のダウンロード

金融庁のホームページから、「**安全な通信を行うための証明書**」をダウンロードします。

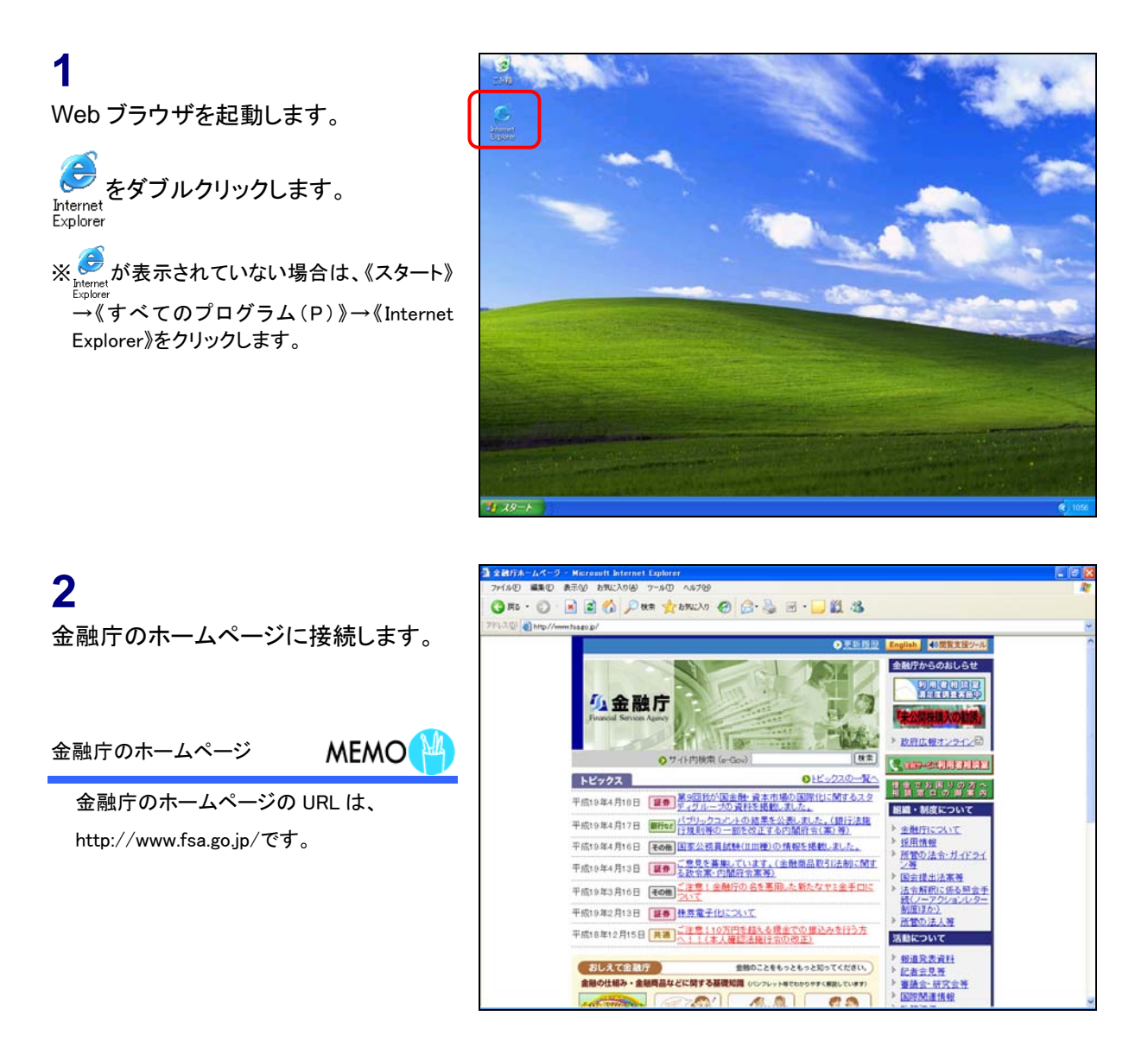

3

《申請・届出などの手続案内・金融庁認 証局について》をクリックします。

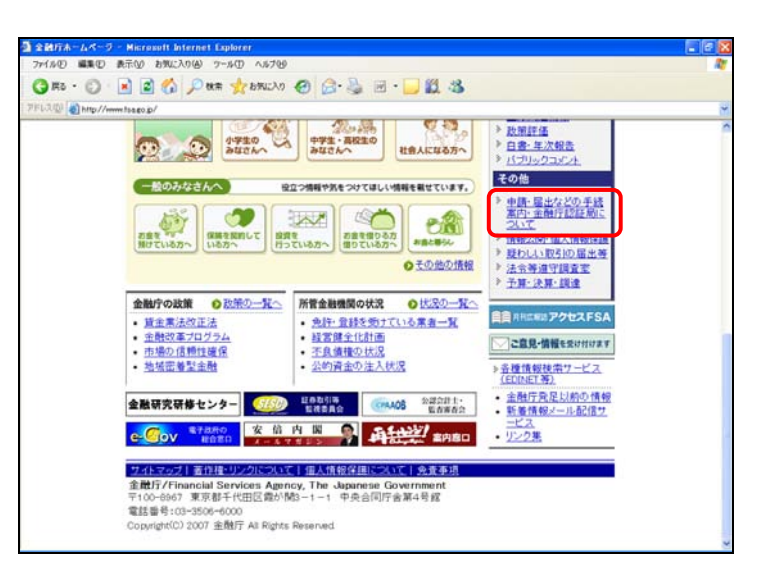

[申請・届出などの手続案内・金融庁認 証局について]が表示されます。

#### 4

《金融庁認証局について》をクリックしま す。

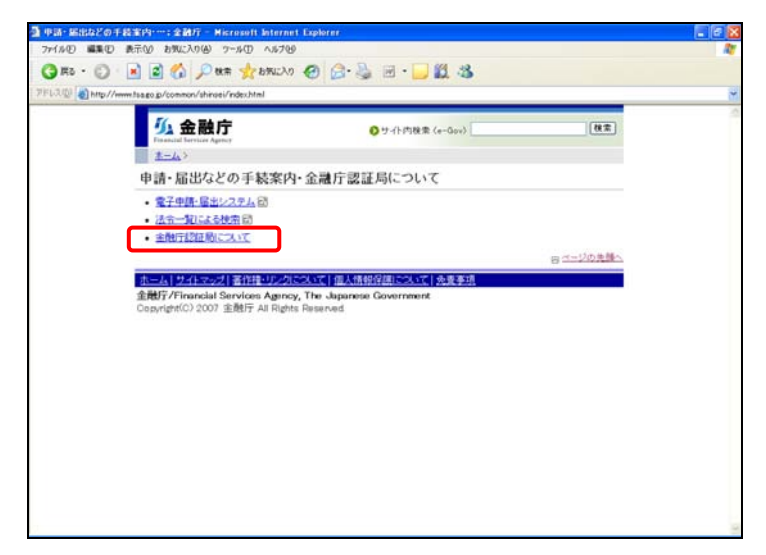

[金融庁認証局について] が表示され ます。

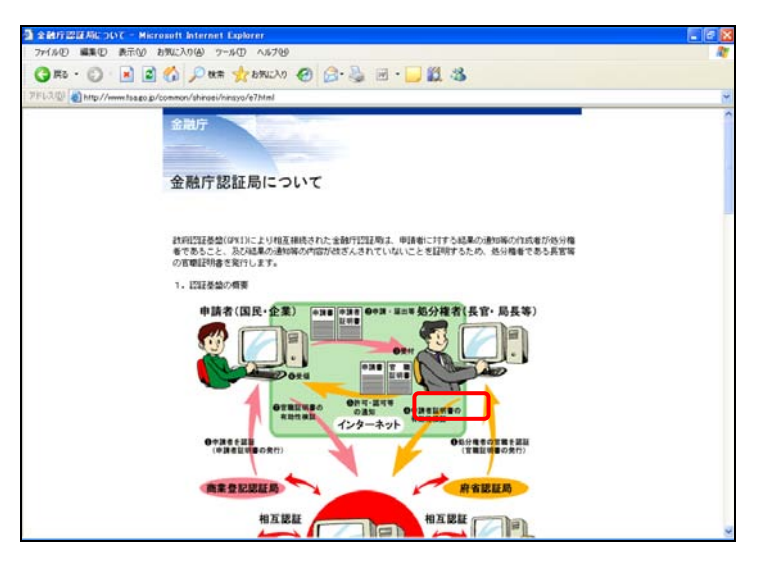

#### 5

《使用ブラウザがインターネットエクスプ ローラー(Internet Explorer)の方》をク リックします。 ※Web ブラウザとして FireFox をご利用の方も 同じリンクをクリックしてください。

証明書をダウンロード済みの方

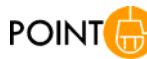

証明書をすでにダウンロード済みの方 は、《既に「安全な通信を行うための証明 書」を設定された方の証明書確認方法 はこちらをご覧ください。》にある ここをクリック (ここをクリック)をクリック し、証明書の確認を行ってください。

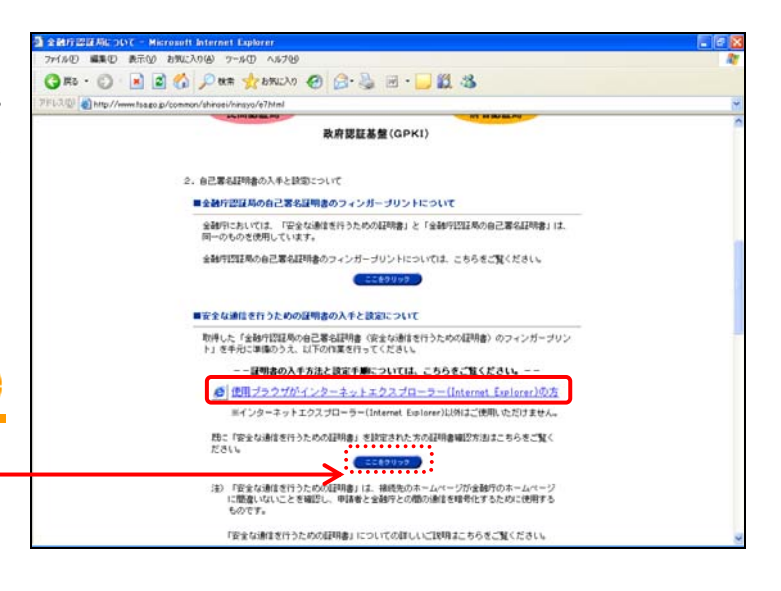

- 🖸 14

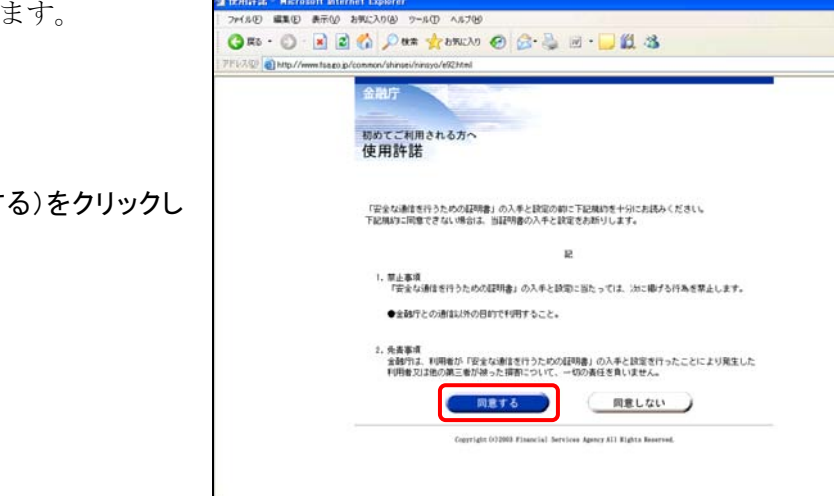

[使用許諾]が表示されます。

[「安全な通信を行うための証明書」の 入手と設定]が表示されます。

7 (ダウンロード)をクリックします。

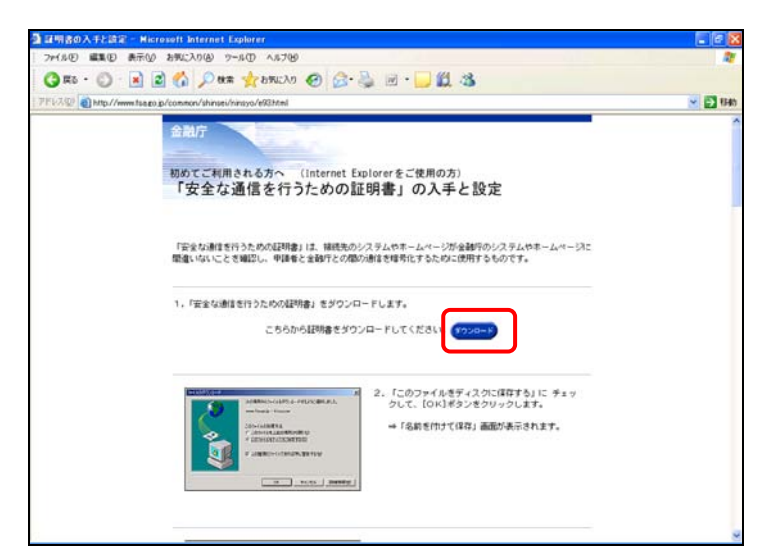

[ファイルのダウンロード-セキュリティの警告]が表示されます。 証明書を保存します。

**8** <u>保存⑤</u>(保存)をクリックしま す。

[名前を付けて保存]が表示されます。 証明書の任意の保存先を指定します。 ※ここではデスクトップに保存します。

9 《保存する場所》を指定し、 (保存S) (保存)をクリックしま す。

[ダウンロードの完了] が表示されま す。

**10** <u>閉じる</u>(閉じる)をクリックしま す。

証明書が保存されたことを確認しま す。

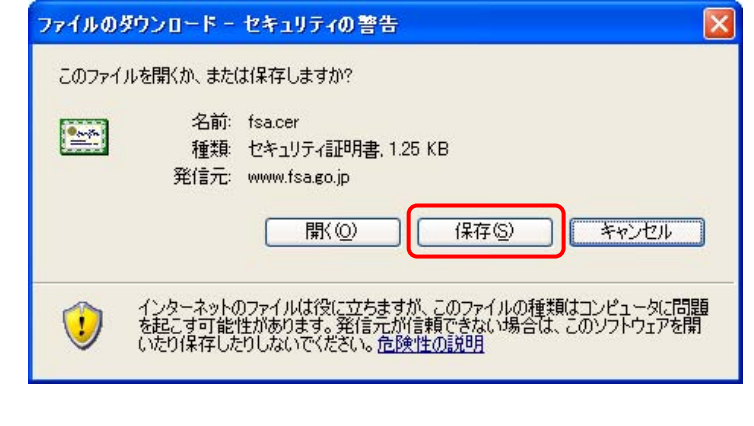

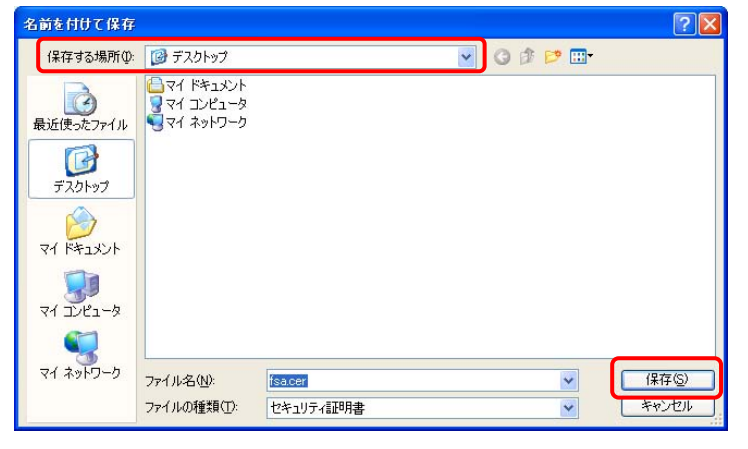

| ダウンロードの完了                                                                               |                                                    |  |  |
|-----------------------------------------------------------------------------------------|----------------------------------------------------|--|--|
| ダウンロードの完了<br>保存しました<br>www.fsago.jp - fsa.cer                                           |                                                    |  |  |
| ダウンロード: 1.25 KB を 2 秒<br>ダウンロード先: Ci¥Documents and Settings¥c¥fsa.cer<br>転送率: 640 バイト/秒 |                                                    |  |  |
| □ダウンロードの完                                                                               | て後、このダイアログボックスを閉じる(©)<br>ファイルを開く(©) フォルダを開く(E) 閉じる |  |  |

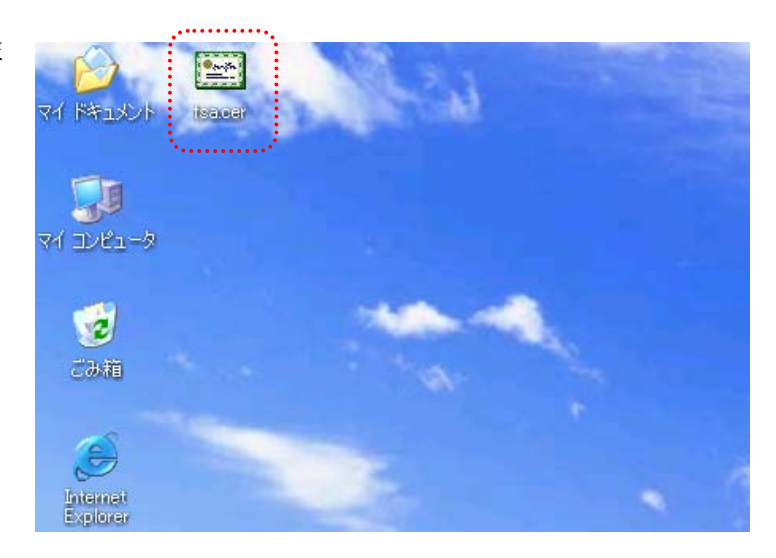

### 2-2-2 証明書のインポート

ダウンロードした「**安全な通信を行うための証明書**」を設定します。

**1** メニューバーの《ツール》から《インター ネットオプション》をクリックします。

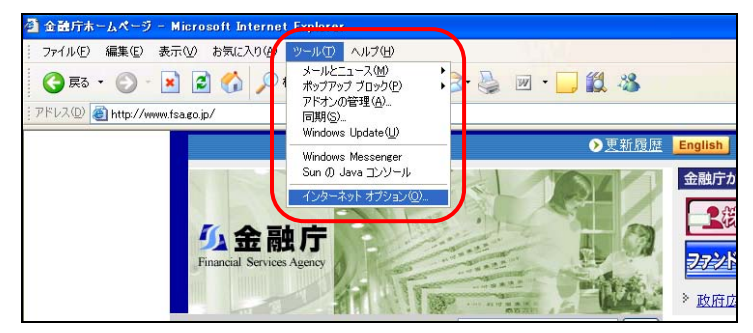

[インターネット オプション]が表示され ます。

**2** 《コンテンツ》タブをクリックします。

**3** 証明書②……(証明書)をクリックし ます。

| ンターネットス                                                      | オブション                                                        | ? 🔀          |
|--------------------------------------------------------------|--------------------------------------------------------------|--------------|
| 全般 セキュ                                                       | リティープライバシーコンテンツ接続 プログラム 詳細設定                                 |              |
| ד שעדעב איז שעדער<br>איז איז איז איז איז איז איז איז איז איז | 7ドバイザー<br>現制システムを使用すると、このコンピュータから表示できるインターネット<br>の内容を制御できます。 |              |
| =700 +                                                       | (有効にする(E)」                                                   |              |
|                                                              | 証明書を使用して個人、証明機関、発行元を確認します。                                   |              |
|                                                              | SSL 状態のクリア(S) [ 証明書(C) 発行元(B)                                |              |
| 個人情報                                                         |                                                              | 51           |
|                                                              | オートコンプリートは、以前の設定内容を保存<br>し、入力する内容に一致するものを提示しま<br>す。          |              |
| 1<br>‡                                                       | Microsoft プロファイル アシスタントは個人情<br>服を保存します。                      |              |
|                                                              | OK キャンセル 適用                                                  | ( <u>A</u> ) |

[証明書]が表示されます。

**4**インボート①… (インポート)をクリックします。

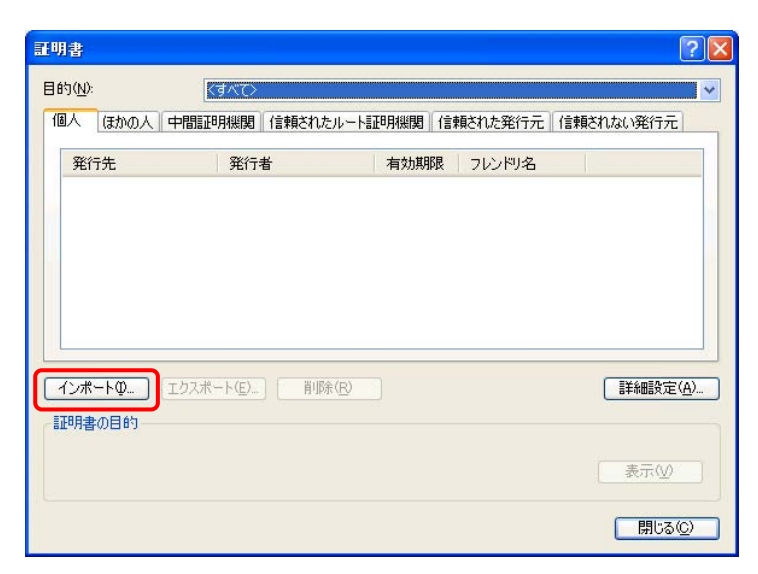

[証明書のインポート ウィザード]が表示されます。

**5**次へ(N)> (次へ)をクリックします。

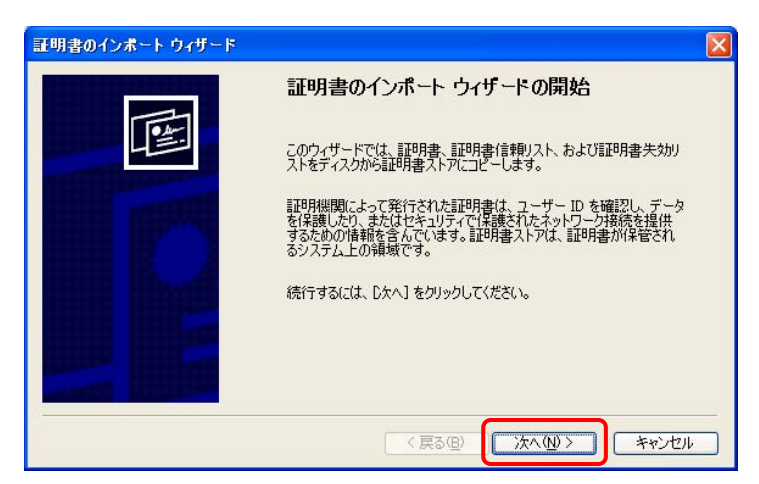

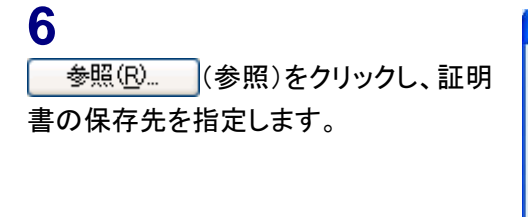

| WENNING LOUNT                       |                                 |
|-------------------------------------|---------------------------------|
| インボートする証明書ファイル<br>インボートするファイルを指定してく | ださい。                            |
| ファイル名( <u>F</u> ):                  |                                 |
| C:¥Documents and Settings¥          | ¥デスクトップ¥fsa.cer 参照(R)           |
| 注意: 次の形式を使うと1 つのフ                   | アイルに複数の証明書を保管できます。              |
| Personal Information Exch           | ange- PKCS #12 (PFX.P12)        |
| Cryptographic Message Sy            | ntax Standard- PKCS #7 証明書(P7B) |
| Microsoft シリアル化された訂                 | 明書ストア (SST)                     |
|                                     |                                 |
|                                     |                                 |
|                                     |                                 |
|                                     |                                 |
|                                     |                                 |

### 8

配置するストア

POINT

指定がなければ、既定のまま操作を続けてください。

| 証明書ストア<br>証明書ストアは、証明書が保管 | されるシステム上の領域です。                |
|--------------------------|-------------------------------|
| Windows (ご証明書ストアを自動      | 加いに選択させるか、証明書の場所を指定することができます。 |
| ○証明書の種類に基づい              | て、自動的に証明書ストアを選択する(U)          |
| ⊙証明書をすべて次のスト             | PC記書する(P)                     |
| 証明書ストア:                  |                               |
| 個人                       | 参照( <u>R</u> )                |
|                          |                               |
|                          |                               |
|                          |                               |
|                          |                               |
|                          |                               |

9 証明書のインポートが完了します。 <u>完了</u>(完了)をクリックします。

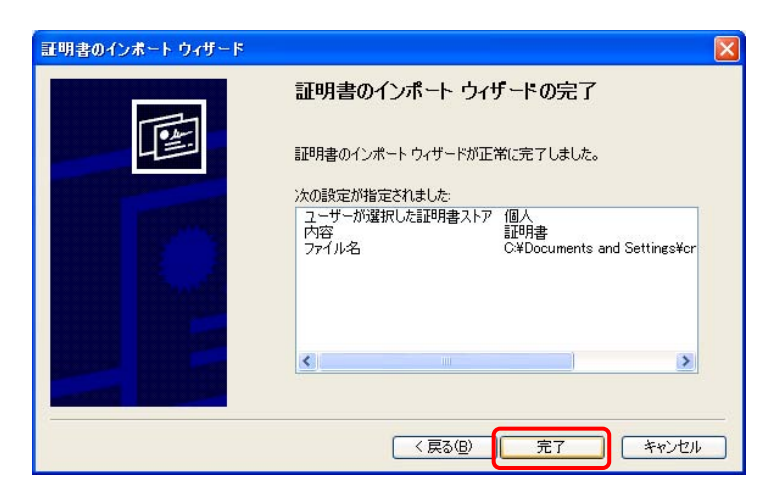

確認メッセージが表示されます。

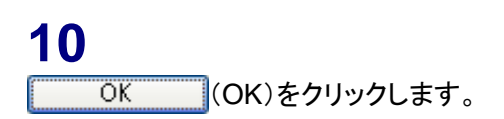

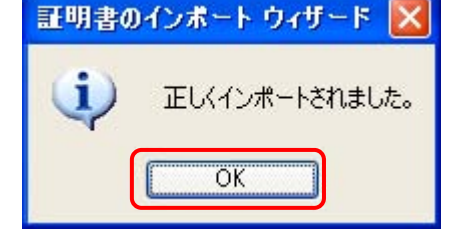

[**証明書**] が表示されます。 設定された証明書を確認します。

### 11

《信頼されたルート証明機関》タブをク リックし、一覧に「FSA・・・」が設定され ていることを確認します。

### 12

設定を終了します。 <u>閉じる()</u>(閉じる)をクリックしま す。

| 、「ほかの人」中間   | 証明機関 信頼されたル・         | - ト証明機関 (言 | 頼された発行元(信頼 | 頂されない発行元                                |
|-------------|----------------------|------------|------------|-----------------------------------------|
| 発行先         | 発行者                  | 有効期限       | フレンドリ名     | ^                                       |
| FSA Root CA | FSA Root CA          | 2012/03/   | くなし〉       |                                         |
| <b>ж</b>    | //<br>ポート(E)) 「 削除(R |            |            | ■ 詳細設定(A)                               |
| 書の目的        |                      |            |            | ======================================= |

[**インターネット オプション**] が表示さ れます。

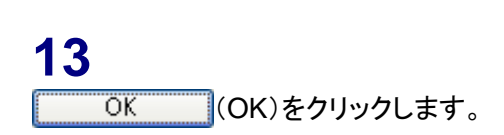

| インターネット           | · オブション ? 🔀                                                 |
|-------------------|-------------------------------------------------------------|
| 全般したキ             | コリティ「プライバシー」コンテンツ 接続 プログラム 詳細設定                             |
| יעדעב-<br>גיעדעב- | アドバイザ<br>規制システムを使用すると、このコンピュータから表示できるインターネット<br>の内容を制御できます。 |
|                   | 有効にする(E) 設定(T)                                              |
| -証明書 -            | 証明書を使用して個人、証明機関、発行元を確認します。                                  |
|                   | SSL 状態のクリア(S)                                               |
| ~個人情報             |                                                             |
|                   | オートコンプリートは、以前の設定内容を保存<br>し、入力する内容に一致するものを提示しま<br>す。         |
|                   | Microsoft プロファイル アシスタントは個人情<br>報を保存します。                     |
|                   |                                                             |
|                   | OK キャンセル 適用(A)                                              |

# 2-3 Internet Explorer を利用する 場合の追加設定

Internet Explorer を利用する場合は、以下の追加設定を行います。

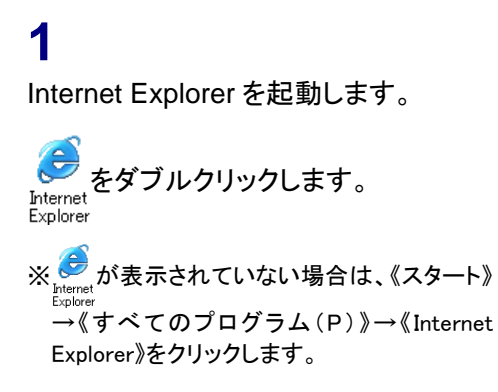

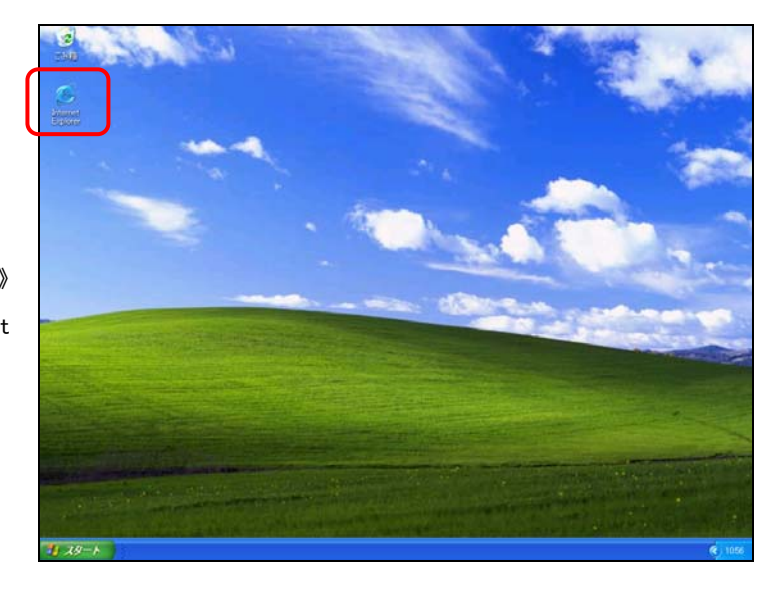

**2** メニューバーの《ツール》から《インター ネット オプション》をクリックします。

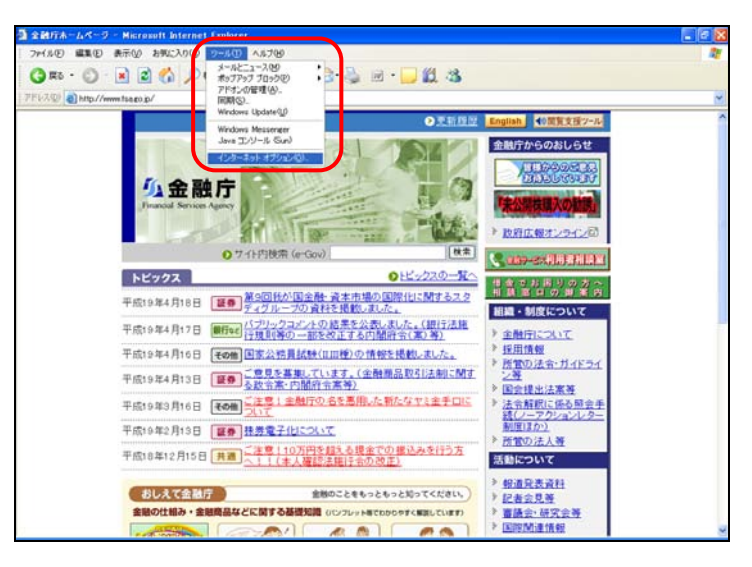

[**インターネット オプション**]が表示され ます。サイトの設定を行います。

**3** 《セキュリティ》タブをクリックします。

4 (信頼済みサイト)を選択し、 サイト(S)... (サイト)をクリックしま す。

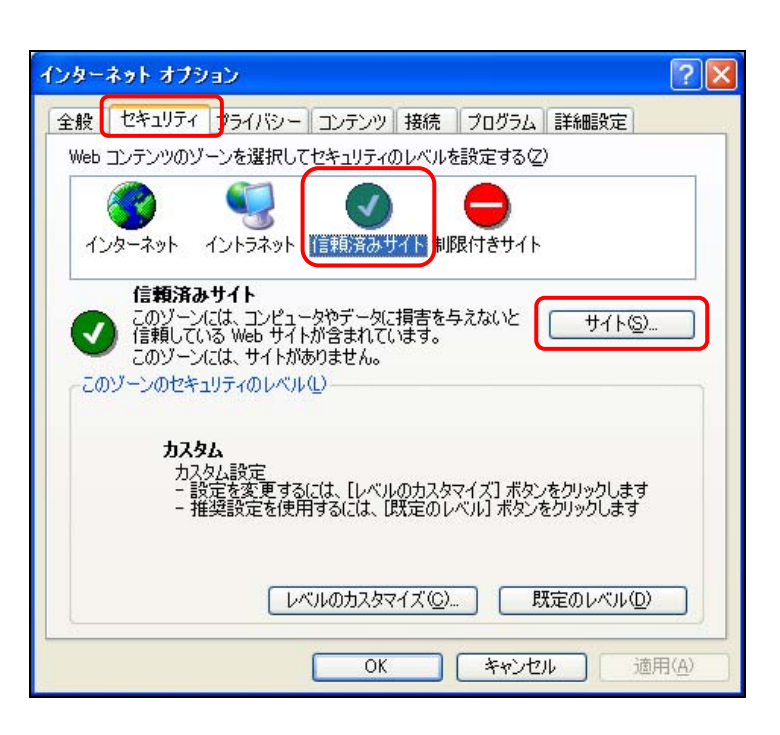

[信頼済みサイト]が表示されます。

### 5

《次の Web サイトをゾーンに追加する》 に「https://www.edinet-fsa.go.jp/」と入 力します。

#### 6

<u>追加(A)</u>(追加)をクリックしま す。

| 信頼済みサイト                                                              | ? 🛛                     |
|----------------------------------------------------------------------|-------------------------|
| このゾーンに Web サイトを追加/削除できます。この イトには、このゾーンのセキュリティの設定が適用され                | りゾーンのすべての Web サ<br>います。 |
| )次の Web サイトをゾーン(ご追加する( <u>D</u> ):<br> https://www.edinet-fsa.go.jp/ | 追加( <u>A</u> )          |
|                                                                      | 肖明余(巴)                  |
| ▼このゾーンのサイトにはすべてサーバーの確認 https:)を必                                     | 3要とする(S)<br>キャンセル       |

## 7

《Web サイト》に URL が追加されたこと を確認します。

**8** OK (OK)をクリックします。

| 信頼済みサイト                                                         | ? 🛛              |
|-----------------------------------------------------------------|------------------|
| このゾーンに Web サイトを追加/削除できます。このゾーン(<br>イトには、このゾーンのセキュリティの設定が適用されます。 | ወすべての Web サ      |
| 次の Web サイトをゾーンに追加する(D):                                         |                  |
|                                                                 | 1570( <u>A</u> ) |
| · Web サイト@):                                                    |                  |
| https://www.edinet-fsa.go.jp/                                   | 削除(B)            |
| ↓<br>「このゾーンのサイトにはすべてサーバーの確認(https:)を必要とする                       | 5( <u>S</u> )    |
| ОК                                                              | *+>ンセル           |

[**インターネット オプション**]に戻りま す。

9 OK (OK)をクリックします。

設定変更ができない場合 MEMO

設定変更ができない場合は、自社のシ ステム管理者にご相談ください。

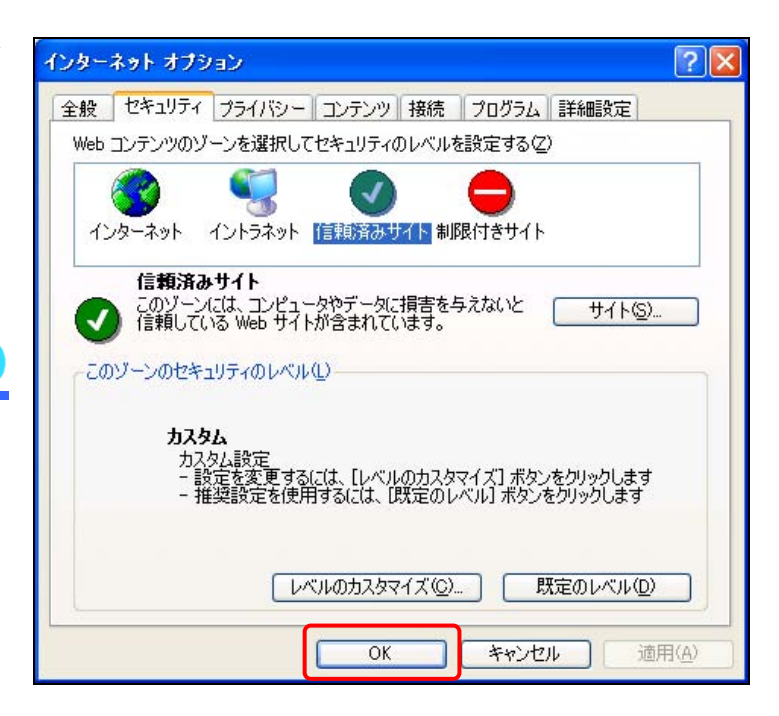

# 2-4 JREの設定

EDINET で書類提出を行う場合は、事前に Sun Microsysytems 社の「JRE(Java Runtime Environment)」のインストールが必要です。

インストール済みの方は、ご利用いただくコンピュータに設定されているかどうか、確認 することができます。詳しくは、『POINT JRE をインストール済みの方』(p. 15) をご覧く ださい。

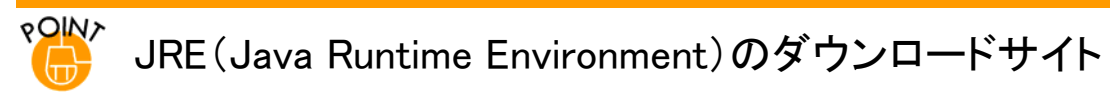

JRE(Java Runtime Environment)は、下記のサイトからダウンロードできます。

《JRE 1.5.0\_XX をダウンロードする場合》

http://java.sun.com/j2se/1.5.0/ja/download.html 《JRE 1.6.0\_XX をダウンロードする場合》

http://java.sun.com/javase/ja/6/download.html

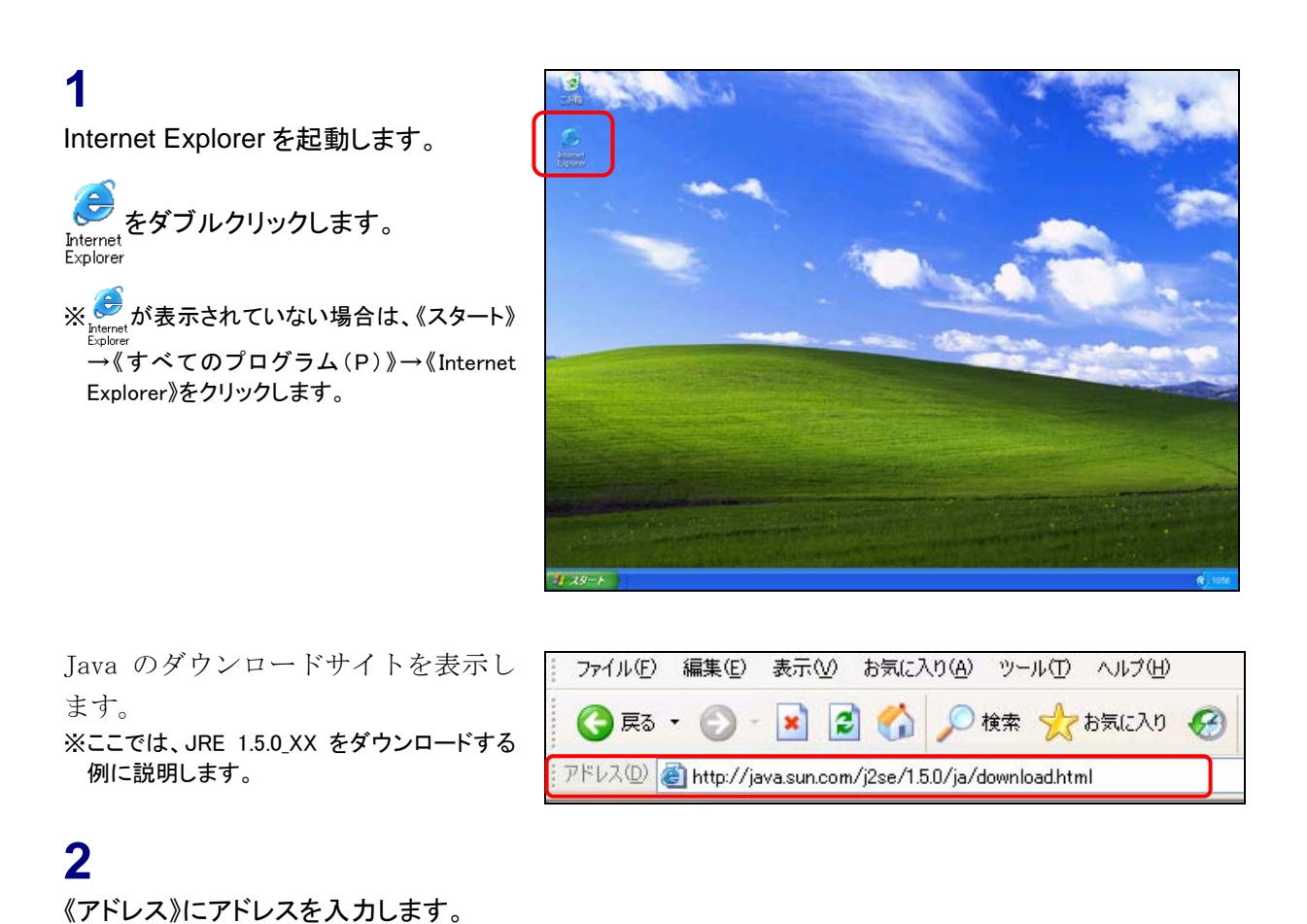

Java のダウンロードサイトが表示さ れます。

### 3

《Java Runtime Environment (JRE) 5.0 Update XX 》の右側にある <u>ダウンロード</u>(ダウンロード)をクリック します。

#### 4

以降の操作は、画面の指示に従って操 作を行ってください。

インストールができない場合 MEMO

インストールができない場合は、自社の システム管理者にご相談ください。

## <sup>\*</sup>● JRE をインストール済みの方

JRE をすでにインストール済みの方は、Internet Explorer で JRE のバージョンを確認することができます。 『提出者用端末要件』で求められている JRE が設定されていることを確認します。

#### 1

Internet Explorer を起動し、《ツール》 から《インターネット オプション》をクリッ クします。

[**インターネット オプション**] が開きま す。

### 2

《詳細設定》タブをクリックし、「Java (Sun)」の《〈applet〉に JRE 1.5.0\_XX を使用(再起動が必要)》に,推奨バー ジョンの JRE が設定されており、 ✓ が 付されていることを確認します。

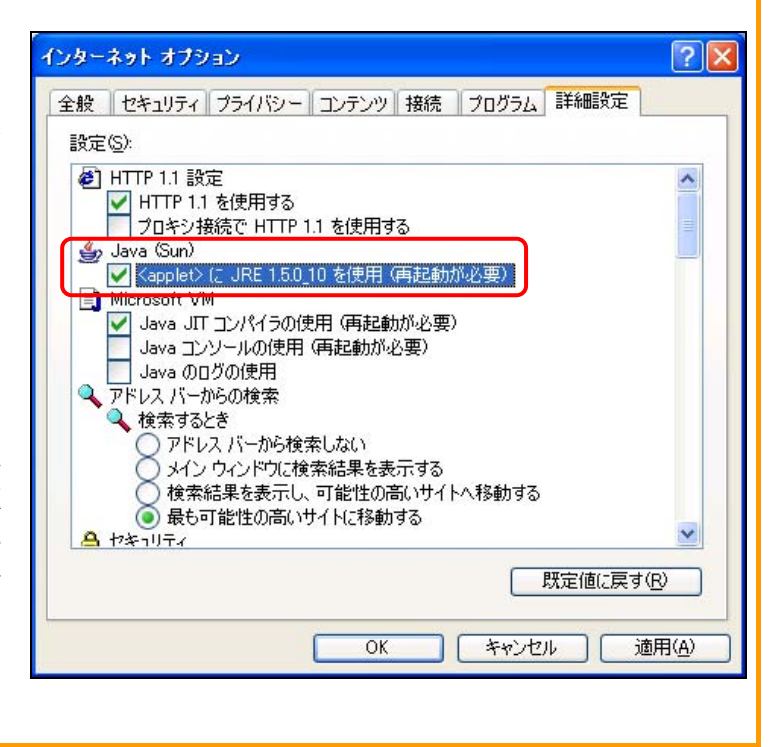

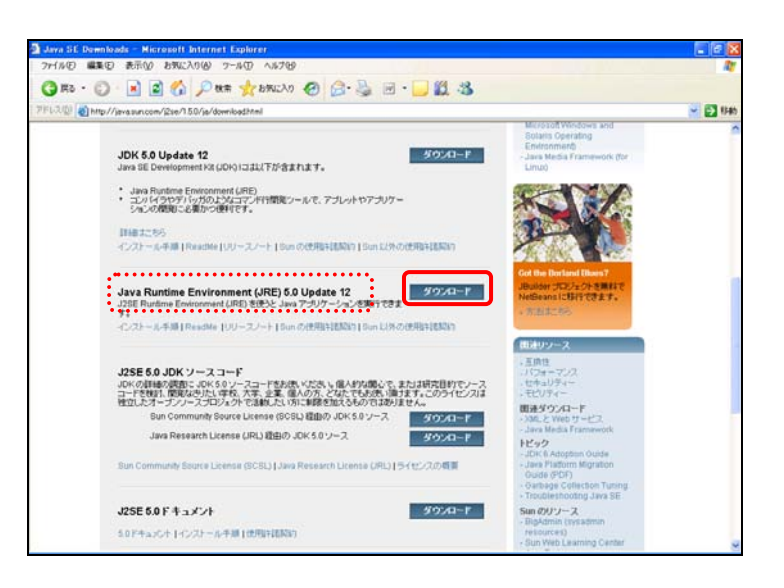

# 2-5 電子署名

### 2-5-1 電子証明書について

書類提出時に、電子署名を付けて提出する場合は、事前に電子証明書を入手しておく必要 があります。電子証明書は「政府認証基盤(GPKI: Government Public Key Infrastructure)」が相互認証した以下の民間認証局等から発行されている電子証明書等 をご利用ください。

《民間認証局の一覧》

| 認証局(会社名)                  | サービス名                               | 証明書タイプ                        |
|---------------------------|-------------------------------------|-------------------------------|
| 電子認証登記所                   | 商業登記認証局                             |                               |
| 日本認証サービス株式会社              | AccreditedSign パブリックサービス2に係<br>る認証局 |                               |
| 日本電子認証株式会社                | AOSign サービスに係る認証局                   | IC カード                        |
| 東北インフォメーション・システムズ<br>株式会社 | TOiNX 電子入札対応認証サービスに係る<br>認証局        | IC カード                        |
| 株式会社帝国データバンク              | TDB 電子認証サービス TypeA に係る認<br>証局       | IC カード                        |
| セコムトラストシステムズ株式会社          | セコムパスポート for G-ID に係る認証局            | FD、IC カード                     |
| ジャパンネット株式会社               | 電子入札コアシステム用電子認証サービ<br>スに係る認証局       | IC カード                        |
| 日本商工会議所                   | ビジネス認証サービスタイプ1に係る認証<br>局            | ・IC カード<br>・PKCS#12 形式の電子ファイル |
| 四国電力株式会社                  | よんでん電子入札対応認証サービスに係<br>る認証局          | IC カード                        |
| 株式会社ミロク情報サービス             | MJS 電子証明書サービスに係る認証局                 | IC カード                        |
| 地方公共団体による公的個人認証<br>サービス   | 地方公共団体による公的個人認証サービ<br>ス             | IC カード                        |
| 株式会社中電シーティーアイ             | CTI 電子入札・申請届出対応電子認証<br>サービスに係る認証局   | CD、IC カード                     |
| <br>NTT アプリエ              | e-Probatio PS2 サービスに係る認証局           | IC カード                        |

※網掛けの認証局は EDINET で動作チェックを行っていません。

#### 2-5-2 電子署名機能のインストール

書類提出時に、 **署名付き提出** (署名付き提出) を初めてクリックしたときに、以下 の確認メッセージが表示され、署名付与のためのソフトウェアをインストールする必要が あります。 OK (OK) をクリックし、画面の指示に従ってインストールをして ください。

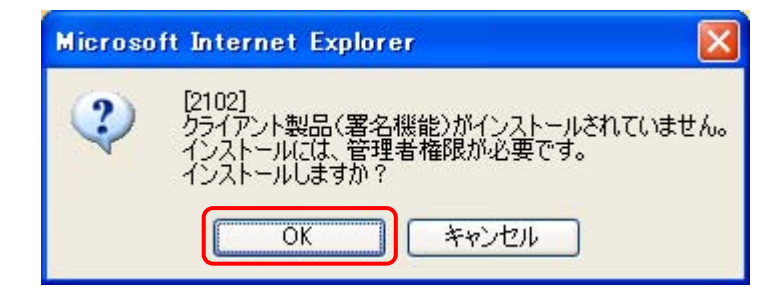

## 2-6 電子メールの設定

EDINET では、行政サービスの一環として利用者に迅速な情報提供を図るために電子メールを送付する機能がありますので、随時確認が可能な電子メールアドレスを利用者ごとに 取得してください。